# 罗氏 LightCycler480 软件安装及卸载重装

软件安装大致流程:

- 1、运行安装包,需注意修改"Software"及"Exor4"安装路径
- 2、(重要)安装完成后需将安装包内"Data-HTC1.sxc"文件移至安装目录下

#### 一、软件安装

双击打开 🛃 LightCycler480\_Software\_Setup

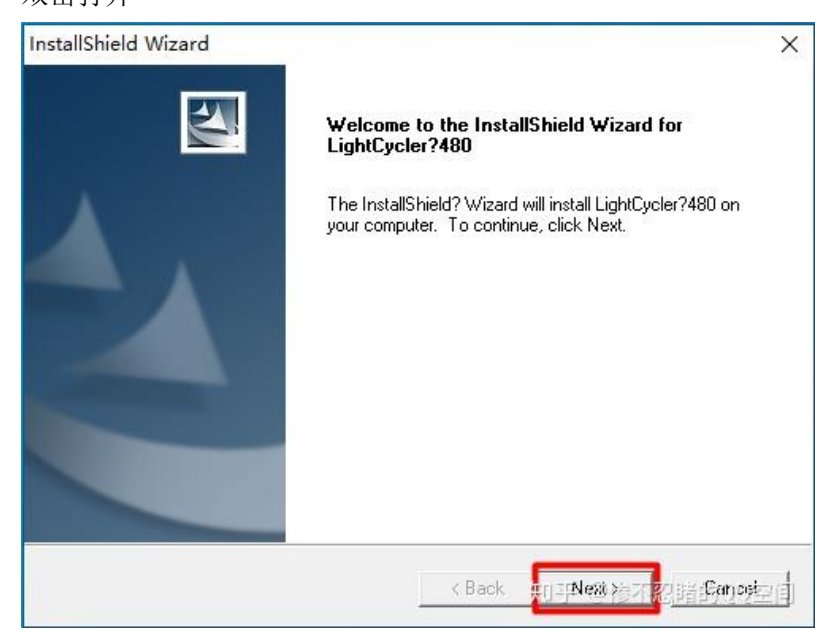

第一步: Next

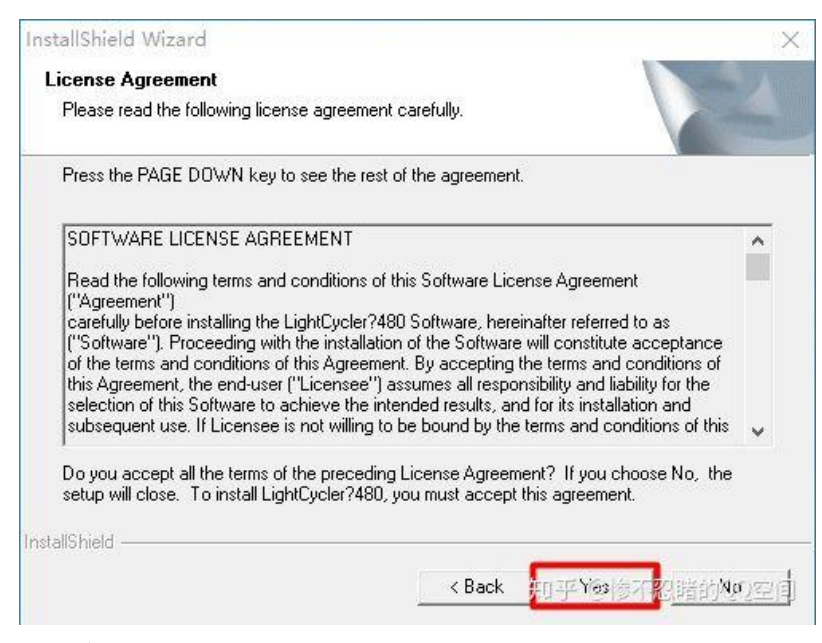

第二步: Yes

| elect Components<br>Choose the components Setup will    | install                    |                                                                        |  |
|---------------------------------------------------------|----------------------------|------------------------------------------------------------------------|--|
| choose the components setup will                        | in Istan.                  |                                                                        |  |
| Select the components you want to install.              | o install, and clear the c | omponents you do not want to                                           |  |
| LightCycler?480 Application                             | n Software                 | └ Description                                                          |  |
| LightCycler?480 Application Software<br>Exor 4 Database |                            | This Component includes all<br>LightCycler?480 Software<br>components. |  |
| Space Required on C:<br>Space Available on C:           | 141312 K<br>81522216 K     |                                                                        |  |
| allShield                                               |                            |                                                                        |  |

第三步:默认选项,不做修改。Next

|                                                          | Choose Folder                                                                                                    | ?    | ×  |
|----------------------------------------------------------|----------------------------------------------------------------------------------------------------|------|----|
|                                                          | Please choose the installation folder.                                                                                         |      |    |
|                                                          | Path:<br>C:\Program Files (x86)\Roche\LightCycler480                                                                           |      | _  |
|                                                          | Directories:                                                                                                    | d 1  |    |
| InstallShield Wizard                                     | Program Files (x86)     350     Common riles                                                                                   |      | ^  |
| Choose LightCycler?480 location                          | > Coogle<br>> Internet Explorer<br>> Microsoft.NBT                                                                             |      |    |
| Please select the location for the LightCycler?480 Softw | <ul> <li>Vindows Defender</li> <li>Vindows Mail</li> <li>Windows Media Player</li> <li>Windows Multin edia Platform</li> </ul> | n    | *  |
| □ Destination Folder     □                               | 确定                                                                                                    | 取消   |    |
| C:\Program Files (x86)\Roche\LightCycler480              | Browse                                                                                                    |      |    |
| InstallShield < Ba                                       | ack Next> Flancel @惨不忍睹的                                                                                                    | IQQ≊ | 之间 |

第四步: 需修改安装路径, 仅将安装路径中"(x86)"删除, 注意空格也需删除

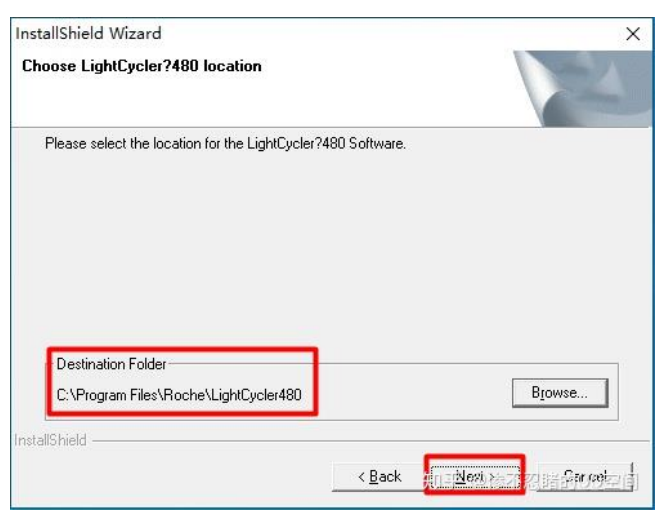

第四步修改后状态, Next

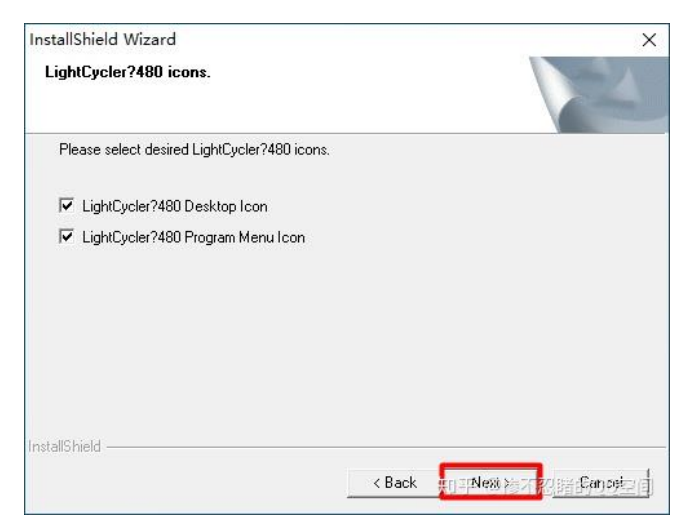

第五步:默认选项,不做修改。Next

| Cho                       | ose Folder           | ?                           | ×    |
|---------------------------|----------------------|-----------------------------|------|
| Ple                       | ase choose           | e the installation folder.  |      |
| Pat                       | :h:                  |                             |      |
| C                         | Program F            | iles (x86)\Roche\Exor4      |      |
| Dir                       | ectories:            |                             |      |
|                           | ~                    | Program Files (x86)         | ^    |
|                           | >                    | 360                         |      |
| stallShield Wizard        | >                    | 📙 Common Files              |      |
|                           | >                    | 📙 Google                    |      |
| "hoose Exor4 locatic      | >                    | Internet Explorer           |      |
|                           | >                    | Microsoft.NET               |      |
| Please select the loca    | > 📙 Windows Defender |                             |      |
|                           | Windows Mail         |                             |      |
|                           | >                    | 📙 Windows Media Player      |      |
|                           |                      | Windows Multimedia Platform | ~    |
|                           |                      | 确定取消                        | í    |
| - Destination Folder      |                      |                             |      |
| C:\Program Files (x86)\Rc | oche\Exor4           | Browse                      |      |
| stallShield               |                      |                             |      |
|                           |                      |                             | nal  |
|                           |                      | Chark Filther Syl King Ball | 1922 |

第六步:同第四步一样,仅将安装路径中"(x86)"删除,注意空格也需删除。Next

| stallshield Wizard<br>Choose Exor4 data file location                |        |
|----------------------------------------------------------------------|--------|
| Please select the location for the Exor4 data file.                  |        |
|                                                                      |        |
|                                                                      |        |
|                                                                      | C      |
| Destination Folder                                                   |        |
| Destination Folder<br>C:\ProgramData\Roche\Exor4\Data                | Browse |
| Destination Folder     C:\ProgramData\Roche\Exor4\Data     aliShield | Browse |

第七步:默认路径,不做修改。Next

| InstallShield Wizard                                                                    |            | ×                                  |
|-----------------------------------------------------------------------------------------|------------|------------------------------------|
| Select a database option                                                                |            | Nº4                                |
| Choose an existing database, or create a new o                                          | latabase'. |                                    |
| <ul> <li>Create New Traceable Database</li> <li>Create New Research Database</li> </ul> |            |                                    |
|                                                                                         |            |                                    |
|                                                                                         |            |                                    |
|                                                                                         |            |                                    |
| InstallShield                                                                           |            |                                    |
|                                                                                         | < Back     | napless to a real section of the d |

第八步:选择第二项 创建 Research 数据库, Next

| InstallShield Wizard                                       |        | Х     |
|------------------------------------------------------------|--------|-------|
| Enter Text<br>Please enter information in the field below. |        | LEA . |
| New Database Name                                          |        |       |
| XDMS B                                                     |        |       |
|                                                            |        |       |
|                                                            |        |       |
|                                                            |        |       |
| InstallShield                                              |        |       |
|                                                            | < Back |       |

第九步:默认数据库名称,不修改。Next

| InstallShield Wizard               | ×                                     |
|------------------------------------|---------------------------------------|
| Exor4 icons.                       | Les 1                                 |
| Please select desired Exor4 icons. |                                       |
| 🔽 Exor4 Desktop Icon               |                                       |
| 🔽 Exor4 Program Menu Icon          |                                       |
| 🔽 Exor4 Startup Menu Icon          |                                       |
| ✓ Database Compression Tool        |                                       |
|                                    |                                       |
| InstallShield                      |                                       |
|                                    | <back td="" 如何和她有不能能够的知道。<=""></back> |

第十步:默认选项,不修改。Next 后自动安装

| Jight Lycler (480 Setup is performing<br>Question | g the requested operations.                                                  |
|---------------------------------------------------|------------------------------------------------------------------------------|
| You may install Add<br>system. Would you          | obe Acrobat Reader if it is not installed on your<br>like to install it now? |
|                                                   |                                                                              |
|                                                   | 是(Y) 否(N)                                                                    |

安装完成后,检测到无 Adobe Read 软件,需点"是"安装。如果已经安装了 PDF 阅读器, 点否(NO)

Adobe Read 安装过程依次点击"Next-Install-Finsh"即可。

| InstallShield Wizard |                                                                               |
|----------------------|-------------------------------------------------------------------------------|
|                      | InstallShield Wizard Complete                                                 |
|                      | This system needs to be rebooted in order to establish connection to database |
|                      | Yes, I want to restart my computer now. No.1 will restart my computer later.  |
|                      | Remove any disks from their drives, and then click Finish to complete setup.  |
|                      |                                                                               |
|                      | <back 知<b="">平 随時不認識的的空間</back>                                               |

Adobe Read 完成后,注意保存正在编辑的文档。跳出的安装界面选择第一项,重启电脑。

跳出 480 安装完成界面。重启电脑。

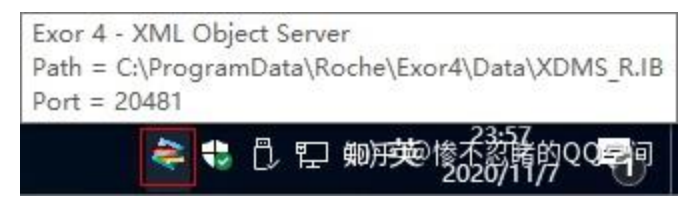

重启电脑后,开机自动运行 Exor,提供数据库服务

## 第十一步 (重要):复制文件至安装目录

① 打开安装包内的 Data 文件夹,将"HTC1.sxc"复制到"C:\Program Files\Roche\LightCycler480\Bin"目录下。

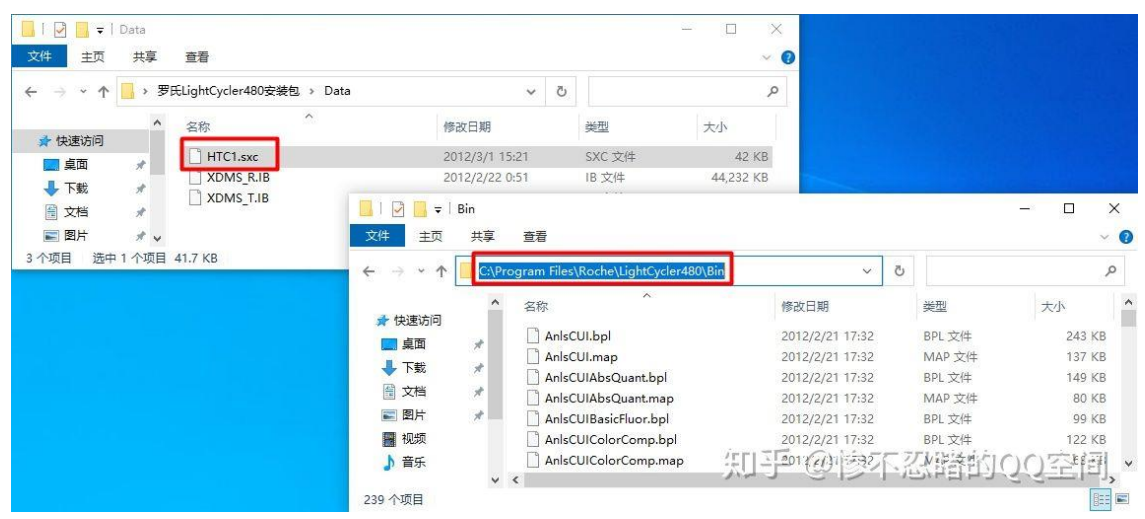

至此,软件即可正常打开使用

②在"C:\Program Files\Roche\LightCycler480\Bin"目录下找到 HTC1 图标,单击右键、发送

| <mark>┃   ⑦ ┃ <del>、</del>  <br/>文件 主页 共</mark>                                                                                                    | 享 查看                                                                                                    | <ul> <li>         ・         ・         ・</li></ul>                                                                                                    |   |                                                                    |                                                                      |      |             | New P                                                                                               | □ ×<br>~ (2)   |
|----------------------------------------------------------------------------------------------------|----------------------------------------------------------------------------------------------------|----------------------------------------------------------------------------------------------------|---|--------------------------------------------------------------------|----------------------------------------------------------------------|------|-------------|----------------------------------------------------------------------------------------------------|----------------|
| ← → * ↑ □<                                                                                                    | <本地磁盘 (C:)                                                                                                    | 固定到"开始"屏幕(P)                                                                                                    |   | Bin                                                                | ~                                                                    | Ō    |             |                                                                                                    | م              |
| <ul> <li>★ 快速访问</li> <li>桌面</li> <li>↓ 下或</li> <li>☆ 下或</li> <li>☆ 図片</li> <li>配片</li> <li>副 视频</li> <li>♪ 音乐</li> <li>④ OneDrive</li> <li>□ 出用脑</li> </ul> | 名称<br>④ hard<br>● hg.d<br>● hg.d<br>● histe<br>● histe<br>● histe<br>● histe<br>● three<br>● three<br>● | <ul> <li>■ 添加到压缩文件(A)</li> <li>■ 添加到工缩文件(A)</li> <li>■ 添加到 "HTC1.zip*(T)</li> <li>■ 開名の压缩打开(Q)</li> <li>■ 解压到(F)</li> <li>■ 解压到当前文件夹(X)</li> <li>■ 解压到 HTC1\(E)</li> <li>■ 其他压缩命令</li> <li>● 使用 Windows Defender扫描</li> <li>レ 共享</li> <li>■ 武型任务栏(K)</li> <li>&gt;还面比当的形式(Q)</li> </ul> | > | 3:54<br>2:28<br>2:36<br>49<br>7:41<br>7:41<br>7:41<br>7:41<br>7:41 | 类型<br>应用ft<br>应用ft<br>应用ft<br>MAP<br>SXC<br>BPL<br>BPL<br>BPL<br>BPL | 留    | 展展展展        | 大小<br>108 KB<br>828 KB<br>824 KB<br>52 KB<br>22 KB<br>26 KB<br>42 KB<br>2,696 KB<br>135 KB<br>55 KB | ^              |
| 📥 网络                                                                                                    | HTC                                                                                                    | 2:3:4:0(4)                                                                                                    | S | :41                                                                |                                                                      | 文件   |             | 41 KB                                                                                               |                |
| E COM                                                                                                    | П нтс<br>Нтс<br>Нтс<br>Нтс<br>П нтс                                                                                                    | 覧切(T)<br>复制(C)<br>私呪(P)                                                                                                    |   |                                                                    | TEARCHY<br>蓝牙设备<br>文档<br>圧缩(zipped)                                  | )文件3 | e<br>Martin | 5708466 C                                                                                           | <u>्रकाल</u> * |
| 240 个项目 选中 1                                                                                                    | 个项目 31.5 KB                                                                                                    | 创建快捷方式(S)                                                                                                    |   |                                                                    | 「東面快捷方式                                                              | Ť    | 31          | 1.1075515377                                                                                        |                |

至桌面快捷方式,方便以后打开使用。安装后图标为

### 第十二步:软件登录连接

1. 打开软件,输入初始用户名: admin, 密码: LightCycler480

2. 设置连接虚拟机:

①进入软件后点右侧

②选择Instruments(下图红框圈出的地方)

③选择虚拟机Virtual LightCycler 480 96 System II(下图红框圈出的地方)

④点击Test connection,稍等一会提示连接成功

⑤点击右下角Make Default(上图红框圈出的地方),然后点close即连接完成。 软件连接完成后,可以模拟真机进行操作。

| - Users and Groups<br>- System Settings                                                                                                    |                                              | Connection                                               | Operation                                                                                                    | Log           |                  | Self Test                                                                                       |
|----------------------------------------------------------------------------------------------------|----------------------------------------------|----------------------------------------------------------|----------------------------------------------------------------------------------------------------|---------------|------------------|-------------------------------------------------------------------------------------------------|
| Report Settings<br>Error Log<br>Database Information<br>- View Logged In Users<br>- Update Query Engine<br>- Clean-up Database<br>Instruments<br>Formate<br>Formate | Connection<br>Name<br>IP Address             | Settings                                                 | 480 96 System II                                                                                                    | Test          | Connectio        | Absolute Intensity 1<br>Operation Time (h) 1<br>Reset values after Lamp Chan                    |
|                                                                                                    | Instrument I<br>Instrument I<br>Technical Ir | Enabled<br>nformation<br>D Virtual-96-SysII<br>formation | Excitations Filters                                                                                                    | Block Size 96 | Clear F<br>Mixed | Altes<br>Plates (user configurable)<br>Block Type Aluminum                                      |
|                                                                                                    | D Not Conne                                  | cted                                                     | Pos Wavelength           1         440           2         465           3         498           4         533           5         618 |               |                  | SWavelength           488           510           580           610           640           660 |

### 二、其他注意事项及可选配置

在不每天都使用 480 软件时,建议关闭 Exor4 软件的开机自启,会占用一定系统资源。

关闭方法:

• 对桌面底端任务栏空白处单击鼠标右键、打开任务管理

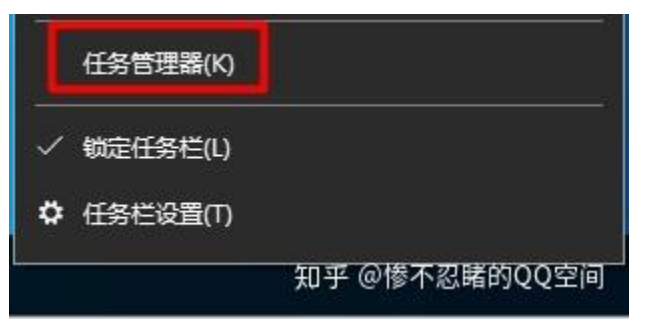

或按键盘 Ctr+Alt+Delter 点开详细信息,找到"启动"菜单

| № 任务管理器 |         | 3203      |       | ×   |
|---------|---------|-----------|-------|-----|
|         | 未运行任何应用 |           |       |     |
|         |         |           |       |     |
|         |         |           |       |     |
|         |         |           |       |     |
|         |         |           |       |     |
|         |         |           |       |     |
|         |         |           |       |     |
|         | 6.38    | 37V3525-3 | はまげ   | 20  |
|         | 知乎(     | 回修不同      | 2時的19 | の空间 |

首次打开任务管理器,需点开详细信息

| ₩ 任务管理器<br>文件(F) 洗项(C) 音看(V) |                       | <u>(19)</u> |             |
|------------------------------|-----------------------|-------------|-------------|
| 进程 性能 应用历史记录 启动 用/           | ⇒ 详细信息 服务             |             |             |
|                              |                       | 上次 BIOS)    | 所用时间: 0.0 秒 |
| へ<br>名称                      | 发布者                   | 状态          | 启动影响        |
| Adobe Acrobat SpeedLau       | Adobe Systems Incor   | 已启用         | 低           |
| 🚔 Exor4                      |                       | 已启用         | 高           |
| ⊕ Windows Security notifica  | Microsoft Corporation | 已启用         | 低           |
| <                            |                       |             | >           |
|                              | 知                     | 乎 @惨不忍      | 時的夏夏至何      |

点开"启动"菜单,找到 Exor4

对 Exor4 单击鼠标右键,选择禁用。

| ₩ 任务管理器<br>文件(F) 选项(O) | ) 查看(V)                             |                    |                      |        |       |        | <u>(a)</u> } |                |
|------------------------|-------------------------------------|--------------------|----------------------|--------|-------|--------|--------------|----------------|
| 进程 性能 应用               | 用历史记录 启动                            | 用户                 | 详细信息                 | 服务     |       |        |              |                |
|                        |                                     |                    |                      |        |       | 上次 BIO | S 所用B        | 时间: 0.0 秒      |
| 名称                     | ^                                   | 法                  | 立布者                  |        |       | 状态     |              | 启动影响           |
| 🔳 Adobe A              | Acrobat SpeedL                      | au A               | dobe Syst            | ems Ir | cor   | 已启用    |              | 低              |
| 📚 Exor4                | -                                   |                    |                      | -      |       | 已启用    |              | 高              |
| 🕀 Window               | s<br>禁用(D)<br>打开文件<br>在线搜索<br>属性(I) | 」<br>新在的(<br>\$(S) | 位 <mark>置</mark> (O) |        | ation | 已启用    |              | 低              |
| <                      |                                     |                    |                      |        |       |        |              | >              |
| 简略信息(D                 | )                                   |                    |                      |        | 织     | 呼 @惨不  | 忍聞           | <b>MARAN</b> E |

开启 Exor4 的开机自启方法同理。

#### 三、软件卸载后无法重装问题及解决方法

在软件安装时错误选择安装目录会导致安装失败,软件卸载后重新安装软件时会弹出如下 报错:

| Uninstall | ×                                                                                                    |
|-----------|----------------------------------------------------------------------------------------------------|
| Â         | You may not run this installer until you have uninstalled the currently installed version of LightCycler® 480.    |
|           | To uninstall you must either:                                                                                     |
|           | 1) Run the currently installed LightCycler® 480 installer to<br>uninstall.                                        |
|           | <ol> <li>Uninstall LightCycler® 480 using the Windows</li> <li>'Add or Remove Programs' Control Panel.</li> </ol> |
|           | [ <del>2</del>                                                                                                    |
|           | 知乎。如何有些法律                                                                                                    |

出现报错截图,导致无法继续安装

| 王政 共尊          | ±14                                                      |                 |       |        |                                        | Ŷ |
|----------------|----------------------------------------------------------|-----------------|-------|--------|----------------------------------------|---|
| · • • •        | higram has possible statistical installation of creation |                 |       | - 0. 2 | 現象'NetalShiel(NetaliationInternation)' |   |
| and a          | 58                                                       | 将改日期            | #21   | 大小     |                                        |   |
| -              | ProductCode]                                             | 2021/0/23 11:17 | 779.8 |        |                                        |   |
| -              | BD1E2052-14CE-485C-A75A-6381C8839E1A)                    | 2023/0/23 13:21 | 文件史   |        |                                        |   |
| 245            | ISF07FABD S88A-43EF-979E-6E7C9E4F811E                    | 2023/0/2518:28  | 1349  |        |                                        |   |
| EH:            |                                                          |                 |       |        |                                        |   |
| 10.00          | r.                                                       |                 |       |        |                                        |   |
| and the second |                                                          |                 |       |        |                                        |   |
| and the second |                                                          |                 |       |        |                                        |   |
| <b>EBE</b>     |                                                          |                 |       |        |                                        |   |
| ID Still       |                                                          |                 |       |        |                                        |   |
| KUB .          |                                                          |                 |       |        |                                        |   |
| EP4            |                                                          |                 |       |        |                                        |   |
| CHB            |                                                          |                 |       |        |                                        |   |
| - 66           |                                                          |                 |       |        |                                        |   |
| 110.           |                                                          |                 |       |        |                                        |   |
| England M.A.   | (                                                        |                 |       |        |                                        |   |
| Section (Dr)   |                                                          |                 |       |        |                                        |   |
| there yer      |                                                          |                 |       |        |                                        |   |
| 15             |                                                          |                 |       |        |                                        |   |
|                |                                                          |                 |       |        |                                        |   |
| 18             |                                                          |                 |       |        |                                        |   |

打开资源管理器,进入目录

C:\Program Files (x86)\InstallShield Installation Information

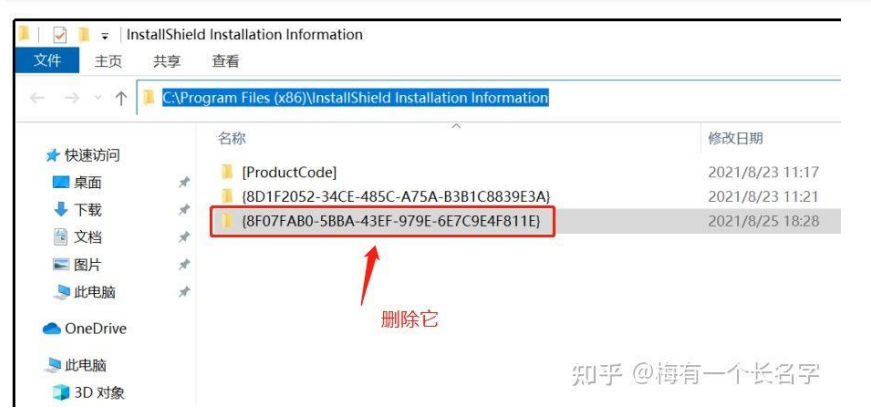

将 {8F07FAB0-5BBA-43EF-979E-6E7C9E4F811E} 文件夹删除,即可重新运行安装程序

注意事项:

此方法安装完后, Exor 提供的端口(默认为 20481)号可能会变更。在软件登陆时需注意 修改端口号。